# **D**RALCAM

# F6B-SERIES

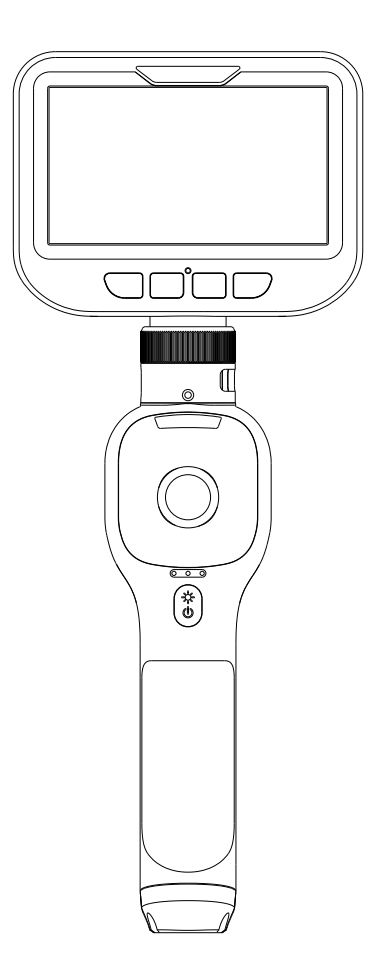

# SHENZHEN RALCAM CO., LTD.

# TABLE OF CONTENTS

| Company Profile              | 1  |
|------------------------------|----|
| Information about the device | 2  |
| Appearance Introduction      |    |
| Display Introduction         | 4  |
| Product Specifications       | 5  |
| Operational Guidance         | 6  |
| Frequent Q&A                 | 9  |
| Software Introduction        | 11 |
| Troubleshooting              | 19 |
| Application Environment      | 20 |
| Warranty Limitations         | 20 |
| Cautions                     | 21 |

## COMPANY PROFILE

The brand Ralcam belongs to Shenzhen Ralcam Co, Ltd. We were established in 2010 and based in Shenzhen. Ralcam is a professional high-tech manufacturer and exporter that Specialize in the design, R&D and production of high resolution and small diameter industrial endoscope. More than 30 of our models are FCC CE ROHS certified that compliant with GS regulations. We have a 26-person R&D team, with well-equipped testing facilities, strong technical force and excellent quality control. ralcam borescope is committed to providing the best inspection tool for our customer to make our customer no worry about the problem of blind angle anymore. At present our research and development directions are small diameter industrial endoscope, HD endoscope, wireless endoscope, semirigid endoscope and wide-angle HD endoscope.

Our mission: Let visual products enter thousands of households and enhance family happiness and security.

Take you to explore all the unknown!

# **PRALCAM**

2

#### INFORMATION ABOUT THE DEVICE

The automotive steering borescope of F6-B series is an important product and newly launched for the global automotive aftermarket. It is specifically used to detect narrow and small curved spaces which are diffcult to enter or hard-to-reach, such as automotive evaporator boxes, dew chambers, three-way catalytic sensors, etc.

This articulating borescope has a unique temperature protection function and is equipped with a four-way 360° steering detection function, which is convenient for users to put small probes into a small space, and then transmit vivid, clear, all-round videos and difficult films through the cable to show on the screen. Meet your diversified inspection needs with advanced extended accessories and real-time temperature display.

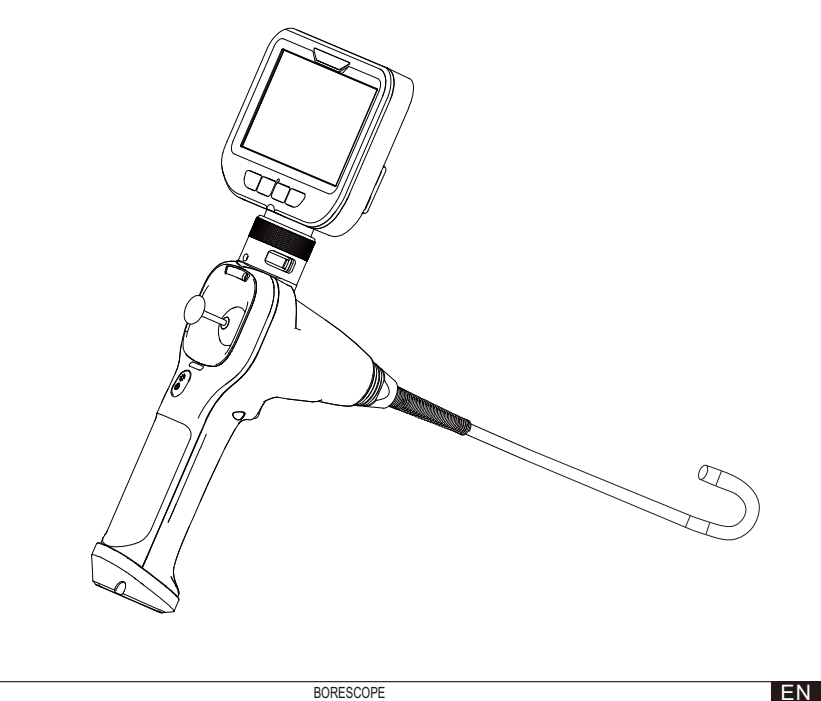

# **PRALCAM**

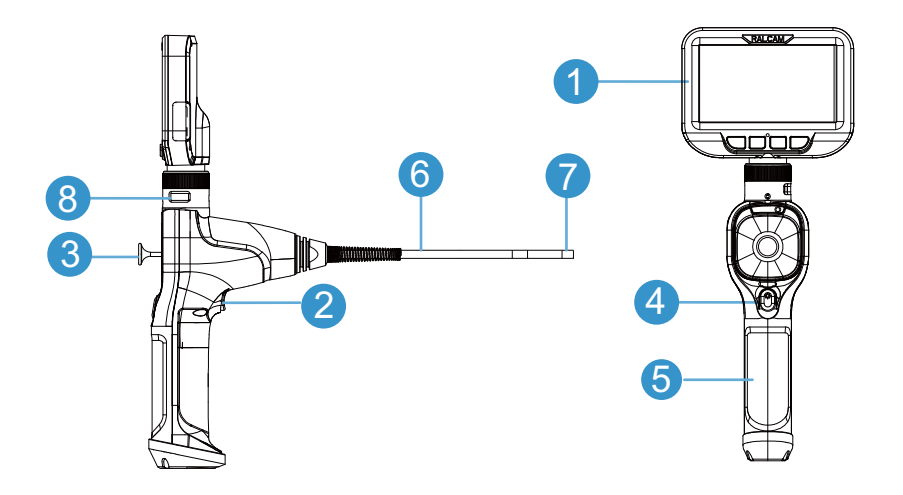

# APPEARANCE INTRODUCTION

| 1 | Host                |
|---|---------------------|
| 2 | Snap/Video          |
| 3 | Joystick            |
| 4 | LED Adjust          |
| 5 | Handle              |
| 6 | Flexible Snake Tube |
| 7 | Megapixel HD Probe  |
| 8 | USB interface       |

EN

BORESCOPE

3

# CONTROL PANEL

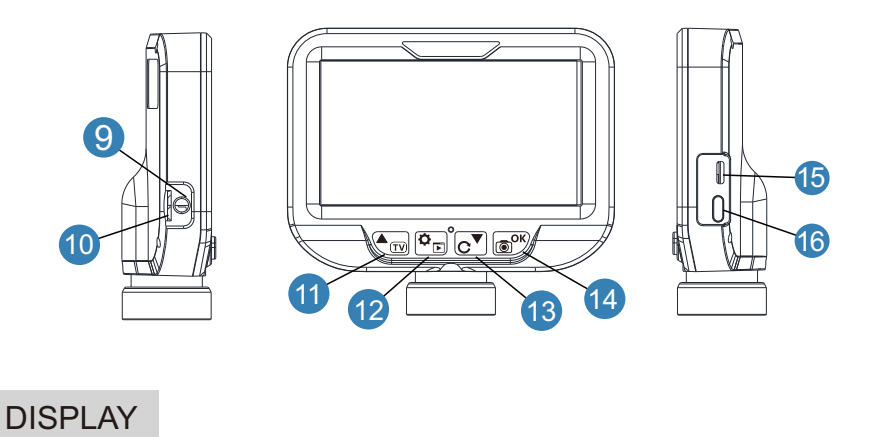

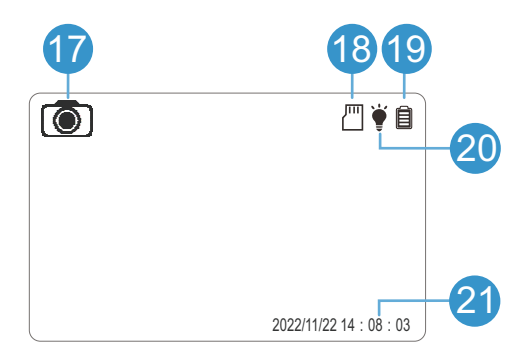

| 9  | Headphone Socket          |
|----|---------------------------|
| 10 | TF Card Slot              |
| 11 | UP/TV                     |
| 12 | Setting/Album             |
| 13 | Down/ Image Rotate        |
| 14 | Confirm/ Photo            |
| 15 | Type-C Charging Interface |
| 16 | Power Button              |

| Image Mode      |
|-----------------|
| TF card         |
| Battery         |
| LED Brightness  |
| Time/date stamp |
|                 |

# PRODUCT SPECIFICATIONS

#### Specification Parameters

|                          | Model                              | F608B                                                                                                 | F606B                                             |  |
|--------------------------|------------------------------------|----------------------------------------------------------------------------------------------------|---------------------------------------------------|--|
|                          | LCD display                        | 4.3" IPS (480x272)                                                                                    |                                                   |  |
|                          | Menu language                      | Chinese Simplified, Chinese Traditional, Japanese, English,<br>Korean, French, Spanish, German, Italy |                                                   |  |
| System                   | Snap resolution                    | JPG : 640*480/128                                                                                     | 0*720/1920*1080                                   |  |
| eyeteini                 | Video recording Resolution         | AVI: 640*480/1280*720/1920*1080                                                                       |                                                   |  |
|                          | Basic Functions                    | Taking photos,videos record<br>Camera temperatu                                                       | ling, playback, Image rotation/<br>re,TV out ,etc |  |
|                          | Memory                             | Slot for removable T                                                                                  | F card(max 32GB)                                  |  |
|                          | Steering Radius                    | ≈ 40mm                                                                                                | ≈ 32mm                                            |  |
| probo                    | Steering                           | Steeringangle:Up/down/left/rig                                                                        | ht ≈ 180°; Steeringlife ≥10000 time               |  |
| probe                    | SnakeTube Material                 | FlexibleM                                                                                             | etal Tube                                         |  |
|                          | Snake Tube Length                  | 1M / 2M / 3M / Customizable                                                                           |                                                   |  |
|                          | Camera Lens Diameter               | Ф8.5×11.5mm                                                                                           | Ф6.2×16mm                                         |  |
|                          | Sensor                             | 1/6"COMS,1920×1080;20FPS                                                                              | 1/9"CMOS, 1280×720; 20FPS                         |  |
|                          | FOV                                | 80°                                                                                                   | 90°                                               |  |
| Comoro                   | DOF                                | 20~100mm                                                                                              | 20~100mm                                          |  |
| Camera                   | Lens Struc.                        | F/No.: 3.8; 3P+1IR                                                                                    | F/No.:4.7; 3P+1IR                                 |  |
|                          | Adjustable LED light               | 4 Level,10 PCSLED                                                                                     | 4 Level, 6 PCSLED                                 |  |
|                          | AWB/AGC                            | AWB: ON ; AGC:ON                                                                                      |                                                   |  |
|                          | Camera head IP Grade               | IP67                                                                                                  |                                                   |  |
| Power                    | Battery Capacity                   | Charging: DC5V*1A; 3.7V/5200mAh; About 6 hours                                                        |                                                   |  |
| Operating<br>environment | Temperature & relative<br>humidity | -10°C — 50°C ;Less than90%                                                                            |                                                   |  |
| Deskare                  | Box Size                           | 34*28*9CI                                                                                             | M 1.50kg                                          |  |
| таскаде                  | Carton Size                        | 10PCS/Carto                                                                                           | n,58*47*36CM, 16.5kg                              |  |
|                          | Certification                      | CE/FCC                                                                                                |                                                   |  |

#### OPERATIONAL GUIDANCE

Switching on and off

- 1. Connect the host to the handle then lock the Nut.
- 2. Press the Power button for 3 seconds. The display will switched on . The device is ready for operation.
- 3. Press the Power button for 3 seconds. The device switches off
- 4. After power on, the LED light is the brightest by default setting, press the button to adjust the brightness.

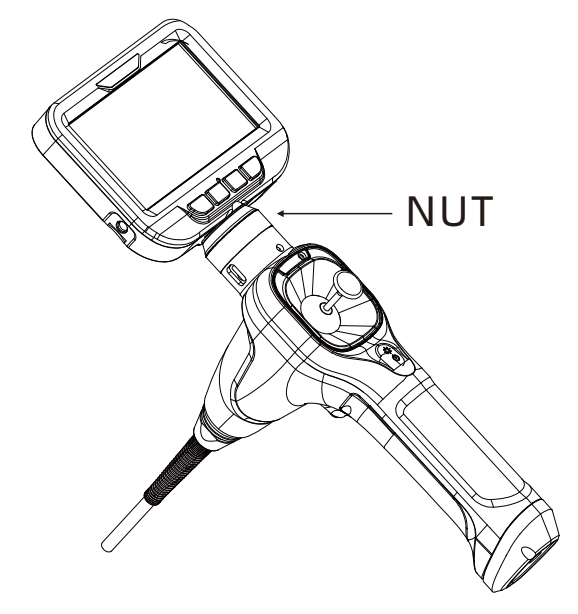

#### REPLACE THE PROBE

1. Unscrew the handle SCREW, take out the COVER, and loosen the NUT, then take out the probe

2. Insert another probe, close the COVER, tighten the SCREW and the NUT

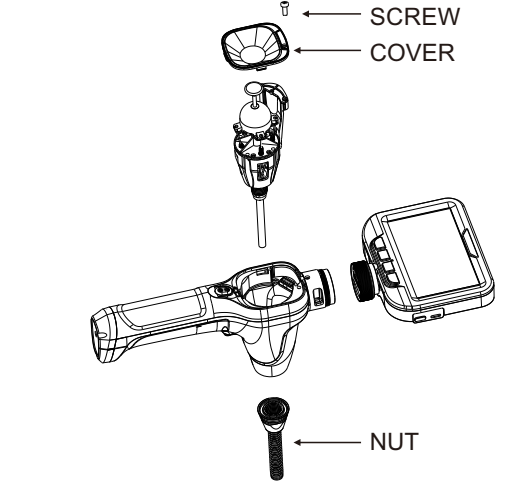

#### CHARGE:

- 1. Connect the endoscope to a 5V adapter (self-prepared) with a Type-C cable to charge the battery
- Note: Please only use the power adapter with identical specifications. The device will most likely be burned out once use the substandard power adapter.

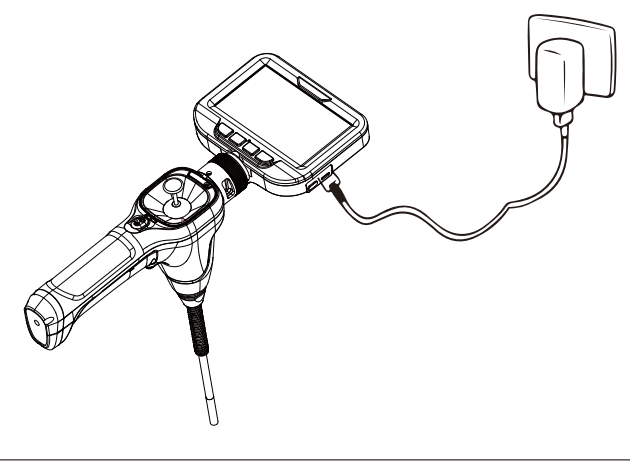

#### BATTERY INSTALLATION

- 1.Unscrew the handle battery screw cover and take out the 18650 batteries.
- 2.Please pay special attention that the positive and negative poles of the 18650 batteries correspond to the positive and negative poles on the endoscope handle. After fixed, close the battery cover and screw on the screws.

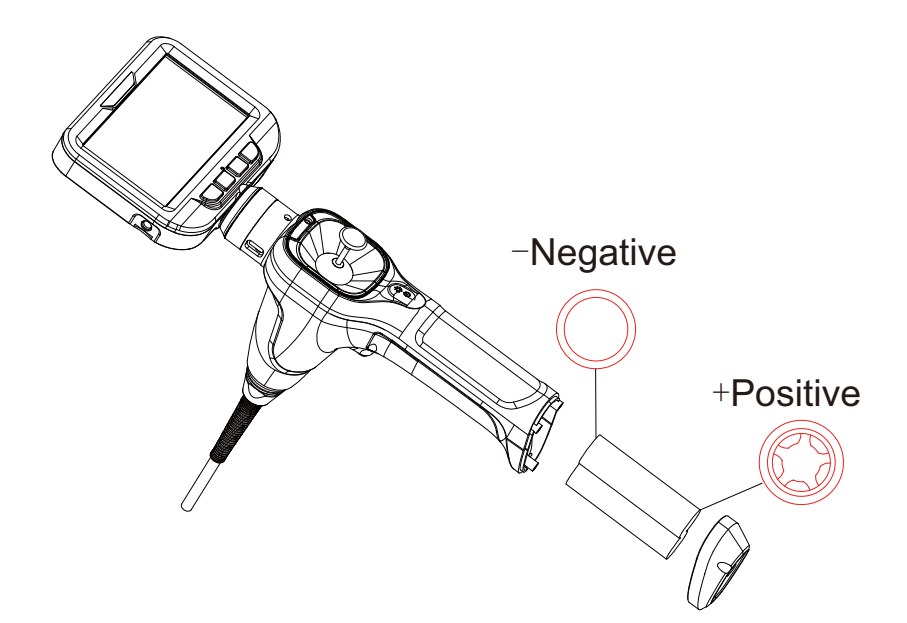

#### HOW TO DOWNLOADING RECORDINGS TO MY COMPUTER?

Down loading recording via TF card reader to the computer. The Charger port can't Transfer Data.

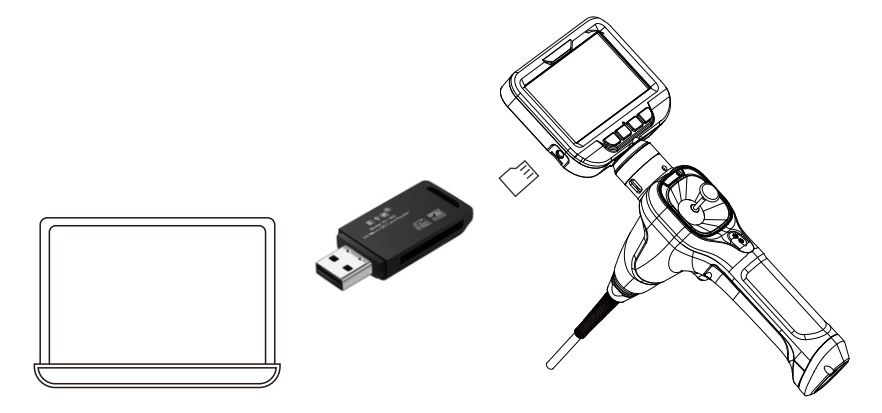

CAN IT CONNECT TO MY COMPUTER AS A BORESCOPE?

Connect to the computer operation instructions: (please remove the host before connecting)Support computer system Window XP/8/9/10/11, Download methods:

- 1. Use your mobile phone to scan the QR to download the software and send it to the computer to install
- 2. Enter the URL in the browser: http://www.ralcam.com/upload/file/ 20210419/amcap.exe

Use the data cable to connect the computer and the device USB data interface, the camera LED light is on; double -click the file icon "AMCAP" is to pop up the right picture operation window

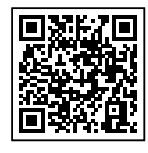

Scan the QR to download the software

| Ç.    | AMCAP   |         |              |       |      |
|-------|---------|---------|--------------|-------|------|
| File  | Devices | Options | Capture      | Photo | Help |
|       |         | Preview |              |       |      |
|       |         | Vide Ca | oture Filter |       |      |
|       |         | Vide Ca | oture Pin    |       |      |
|       |         |         |              |       |      |
|       |         |         |              |       |      |
|       |         |         |              |       |      |
|       |         |         |              |       |      |
|       |         |         |              |       |      |
|       |         |         |              |       |      |
|       |         |         |              |       |      |
| FHD C | amera   |         |              |       |      |

#### CAN IT CONNECT MY PHONE AS AN BORESCOPE?

Connect to Android phones operation instructions: (please remove the host before connecting) Due to the system settings of the iOS, it can't connect to iPhone as an borescope.

Due to the open source of Android, It can only support some Android phones.

- 1. Use your phone to scan the following QR to download the APP and install it (please open the phone's OTG function before installation)
- 2. Use OTG data cable to connect Android phone and the USB data interfaces, (open App: OTG SEE) mobile phone will automatic pop-up image

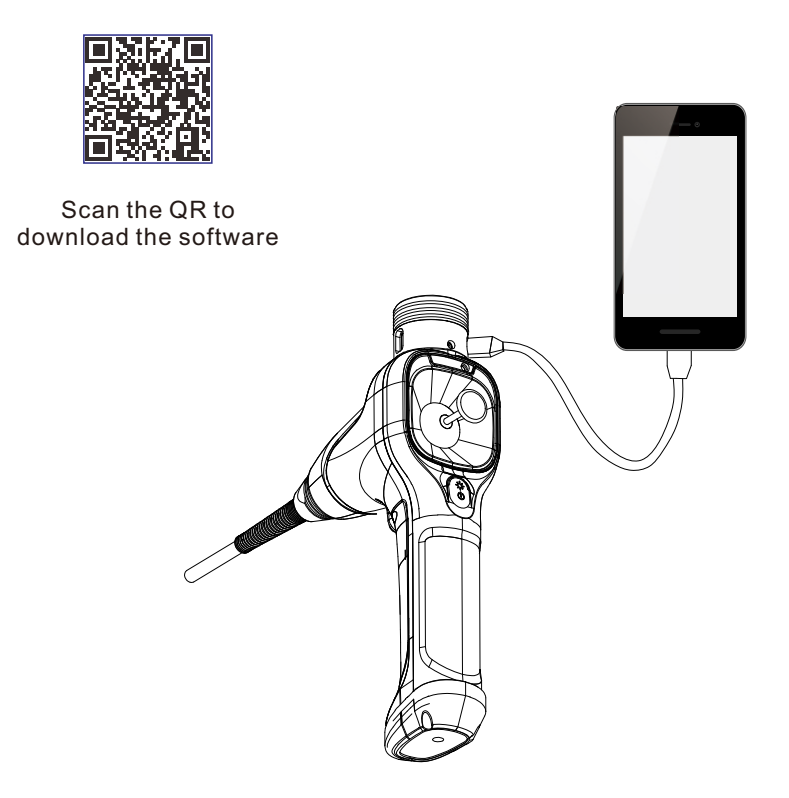

#### ALIGNING / MOVING THE CAMERA

Please note that the surface of the netting at the probe exterior may fray over time depending on the mechanical stress (e.g. When in contact with sharp-edged objects). This does not constitute a defect of the device but normal wear and tear, which cannot be avoided Use the joystick to move the camera in the desired direction.

#### TAKING A PICTURE AND RECORDING A VIDEO

- 1. Switching on
- 2. Press o/or, the picture is taken.
- 3. Press  $\Box$  /  $\Box$  for 2 seconds, the recording is started.
- 4. Press  $\overline{\mathbf{a}}/\overline{\mathbf{a}}$  again, the recording is stopped.

#### VIEWING AND DELETING RECORDINGS .

- 1. Press of for 3 seconds, the Borescope switches to recordings view.
- 2. Press 🔂 🐨 , the different recordings will be displayed on the screen.

Press of to play a video .

- 3. Press **Delete**/Protect a recording.
- 4. Press **P** for 3 seconds back live preview.

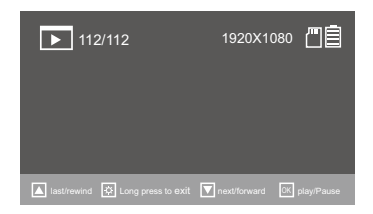

| *        |   |      |            |
|----------|---|------|------------|
| 🔟 delete |   |      |            |
| protect  |   |      |            |
| Slidesho | w |      |            |
|          |   |      |            |
|          |   |      |            |
|          |   |      |            |
| 🔺 up     |   | down | OK confirm |
|          |   |      |            |

# **RALCAM**

#### RESOLUTION (THE RESOLUTION OF RECORDINGS)

- 1. Press 🔄, the selection menu will be displayed.
- 2 .Select the menu item Resolution by pressing 🔂 🔙 .
- 3 .Confirm the selection by pressing , the sub-menu will be displayed.
- 4. Confirm the selection by pressing result of the Resolution will be set and the selection menu will be displayed.

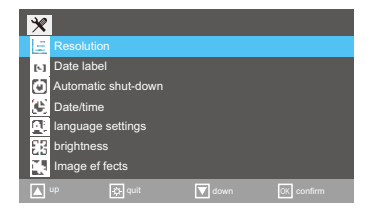

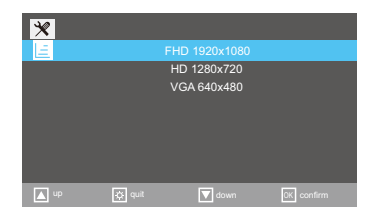

## DATE LABEL

- 1. Press 💁, the selection menu will be displayed
- 2. Select the menu item Date label by use of 🔂 🐨.
- 3. Confirm the selection by pressing , the sub-menu will be displayed.
- 4. Confirm the selection by pressing , the Date label will be set and the selection menu will be displayed.

| ×            |                             |
|--------------|-----------------------------|
| Ē            | Resolution                  |
| 151          | Date label                  |
| Θ            | Automatic shut-down         |
| ( <b>B</b> ) | Date/time                   |
| <u>a</u> :   | language settings           |
| -83          | brightness                  |
|              | Image ef fects              |
|              | up 😥 quit 🔽 down OK confirm |

| ×    |        |        |            |
|------|--------|--------|------------|
| 151  |        |        |            |
|      |        | open   |            |
|      |        |        |            |
|      |        |        |            |
|      |        |        |            |
|      |        |        |            |
|      |        |        |            |
| 🔺 up | 🔅 quit | 🔽 down | OK confirm |

#### AUTOMATIC SHUT-DOWN

- 1. Press **•**, the selection menu will be displayed.
- 2. Select the menu item Automatic shut-down by pressing
- 3. Confirm the selection by pressing 🔊 , the sub-menu will be displayed
- 4. Press , the Automatic shut-down will be saved and the selection menu be displayed.

| *             |      |        |            |
|---------------|------|--------|------------|
| E Resolution  |      |        |            |
| Date label    |      |        |            |
| Automatic sh  |      |        |            |
| 🕑 Date/time   |      |        |            |
| Ianguage set  | ings |        |            |
| brightness    |      |        |            |
| Image ef fect |      |        |            |
| 🔺 up 🔅        |      | 🔽 down | OK confirm |

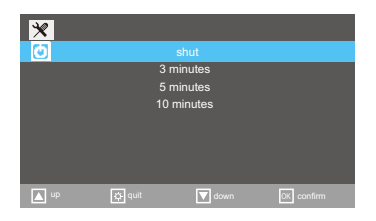

#### DATE/TIME

- 1. Press 🔚, the selection menu will be displayed.
- Select the menu item Date / Time by use of 
   The sub-menu Set Date / Time will be displayed The date is indicated in year / month / day format
- 3. Confirm the selection by pressing 💕 , the sub-menu will be displayed
- 4. Use the C To set the Date/Time
- 5. Press , the settings will be saved. Press I to quit and the selection menu be displayed.

| ×          |                             |
|------------|-----------------------------|
| Ē          | Resolution                  |
| 61         | Date label                  |
| Ξ          | Automatic shut-down         |
| E          |                             |
| <u>a</u> . | language settings           |
| 83         | brightness                  |
|            | Image ef fects              |
|            | up 🔅 quit 🔽 down DK confirm |

| *    | 2022 / 0<br>00 : 1 | 12 / 20<br>0 : 37 |            |
|------|--------------------|-------------------|------------|
| 🔺 up | 🔅 quit             | 🔽 down            | OK confirm |

#### LANGUAGE SETTINGS

- 1. Press 💁, the selection menu will be displayed.
- 2. Select the menu item Language settings by pressing 🔂 🐻.
- 3. Confirm the selection by pressing **\***, the sub-menu will be displayed.
- 4. Confirm the selection by pressing , the desired language will be set and the selection menu be displayed.

| ×          |                             |
|------------|-----------------------------|
| E          | Resolution                  |
| 61         | Date label                  |
| 0          | Automatic shut-down         |
| (B)        | Date/time                   |
| <u>a</u> : | language settings           |
| 23         | brightness                  |
|            | Image ef fects              |
|            | up 🐼 quit 🔽 down OK confirm |

| *         |     |           |  |
|-----------|-----|-----------|--|
| <u>a.</u> |     |           |  |
|           | 繁体  | 中文        |  |
|           | 日本  | <b>k语</b> |  |
|           | Eng | lish      |  |
|           |     |           |  |
|           |     |           |  |
|           |     |           |  |
|           |     |           |  |
| 🔺 up      |     | 👿 down    |  |

## SCREEN BRIGHTNESS

- 1. Press 🔄, the selection menu will be displayed.
- 2. Select the menu item brightness by use of 💽 🌆.
- 3. Confirm the selection by pressing result, the sub-menu will be displayed.
- 4. Press , the settings will be saved and the selection menu be displayed.

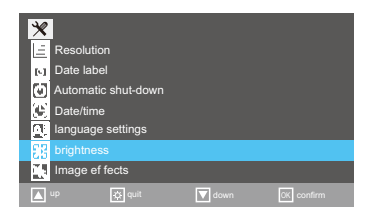

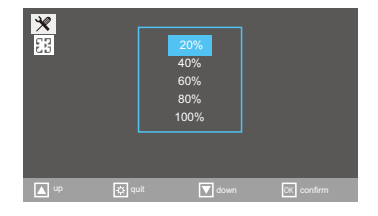

#### IMAGE EFFECTS

- 1. Press 💁, the selection menu will be displayed.
- 2. Select the menu item Image effects by use of 💽 🐨.
- 3. Confirm the selection by pressing **S**, the sub-menu will be displayed.
- 4. Press , the Image effects will be saved and the selection menu be displayed.

| ×            |                             |
|--------------|-----------------------------|
| Ē.           | Resolution                  |
| [·]          | Date label                  |
| ۲            | Automatic shut-down         |
| ( <b>B</b> ) | Date/time                   |
| <u>a</u> .   | language settings           |
| 23           | brightness                  |
|              | Image ef fects              |
|              | up 😥 quit 💟 down DK confirm |

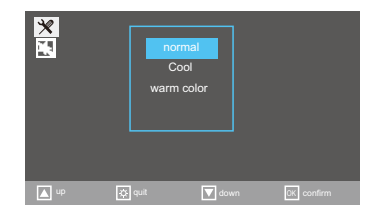

## RULER ( GUIDES LINE ON SCREEN )

- 1. Press 🕾, the selection menu will be displayed.
- 2. Select the menu item Ruler by use of 💽 🐷.
- 3. Confirm the selection by pressing , the sub-menu will be displayed.
- 4. Press , the Ruler will be saved and the selection menu be displayed.

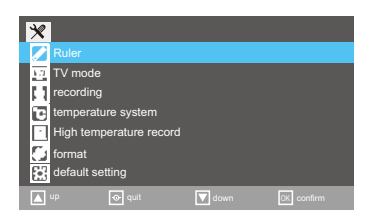

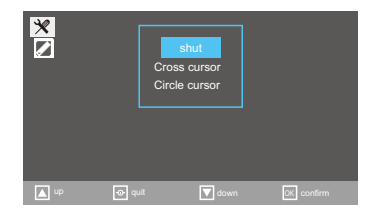

#### TV MODE

Connect TV and the device with a TV cable (self-prepared)

- 1. Press 🔄, the selection menu will be displayed.
- 2. Select the menu item TV mode by use of 🔂 🐨 .
- 3. Confirm the selection by pressing **\***, the sub-menu will be displayed.
- 4. Press , the TV mode will be activated and the monitor will shut off
  - p.s. long press the moto exit the TV mode

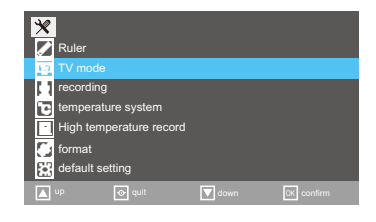

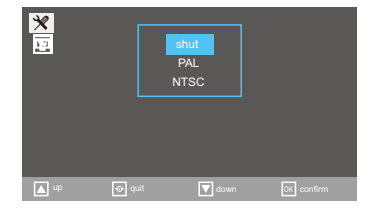

# RECORDING (VOICE )

- 1. Press 💁, the selection menu will be displayed.
- 2. Select the menu item Recording by use of 🔂 🐷.
- 3. Confirm the selection by pressing **\***, the sub-menu will be displayed.
- 4. Press , the Recording will be saved and the selection menu be displayed.

Note: insert microphone (self-prepared) to use this function

| ×                       |        |      |  |
|-------------------------|--------|------|--|
| 🗾 Ruler                 |        |      |  |
| TV mode                 |        |      |  |
| recording               |        |      |  |
| temperature             | system |      |  |
| High temperature record |        |      |  |
| 🚺 format                |        |      |  |
| default settir          | ng     |      |  |
| 🔺 up 💽                  | » quit | down |  |

| ×<br>11 |        | open   |            |
|---------|--------|--------|------------|
| up      | 💿 quit | 🔽 down | DK confirm |

#### TEMPERATURE SYSTEM

- 1. Press **•**, the selection menu will be displayed.
- 2. Select the menu item Temperature system by use of 🖸 🐨 .
- 3. Confirm the selection by pressing **\***, the sub-menu will be displayed
- 4. Press e, the Temperature system will be saved and the selection menu be displayed.

Note: The camera will shut down when it exceeds 90° C.

| *                           |               |        |            |
|-----------------------------|---------------|--------|------------|
| 🖊 Ruler                     |               |        |            |
| TV mod                      | ie            |        |            |
| recordi                     | ng            |        |            |
| temper                      |               |        |            |
| <ul> <li>High te</li> </ul> | mperature rec | ord    |            |
| 🚺 format                    |               |        |            |
| default                     | setting       |        |            |
| 🔺 up                        |               | 🔽 down | OK confirm |

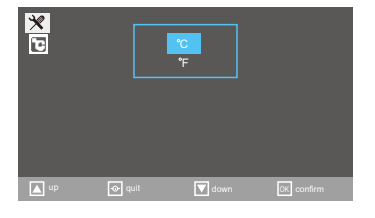

#### HIGH TEMPERATURE ABNORMAL RECORD

- 1. Press 🔄, the selection menu will be displayed.
- 2. Select the menu item High temperature abnormal record by use of 💽 🐨.
- 3. Confirm the selection by pressing , to check the records
- Note: High temperature alarms are recorded whenever it occurs.

| ×    |                             |
|------|-----------------------------|
|      | Ruler                       |
| 1.71 | TV mode                     |
| 11   | recording                   |
| Ð    | temperature system          |
|      |                             |
| 5    | format                      |
|      | default setting             |
|      | up 🐼 quit 🔽 down OK confirm |

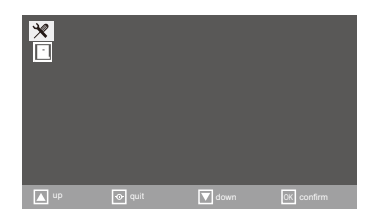

#### FORMAT

- 1. Press 🔄, the selection menu will be displayed.
- 2. Select the menu item Format by use of 🔂 🐨.
- Select the Cancel/ Confirm by use of <sup>™</sup> button.Confirm the selection by pressing <sup>™</sup>.

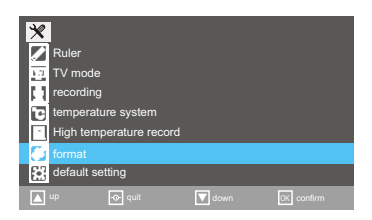

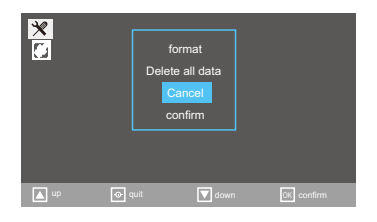

#### DEFAULT SETTING

- 1. Press **D**, the selection menu will be displayed.
- 2. Select the menu item Format by use of 🖸 🐷.
- 3. Select the Cancel/ Confirm by use of <sup>™</sup> button.Confirm the selection by pressing <sup>™</sup>.

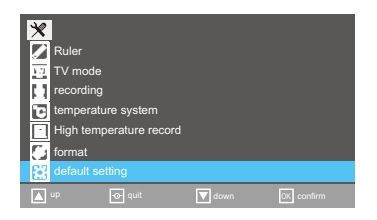

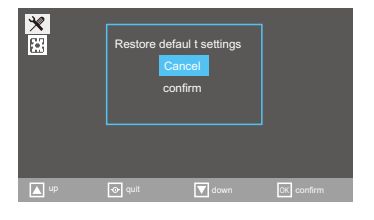

#### VERSION

#### 1. Version information

# TROUBLESHOOTING

| Fault                                             | Possiblecauses                                                                                                    | Method                                                                                                    |
|---------------------------------------------------|----------------------------------------------------------------------------------------------------|----------------------------------------------------------------------------------------------------|
| Unable to<br>Power-on                             | 1.Dead Battery<br>2.Incorrect<br>Installation                                                                                                    | <ol> <li>Please recharge or replace the<br/>battery.</li> <li>Please check the battery and<br/>battery compartment contact if it<br/>is dirt or deformation then reinstall<br/>the battery</li> </ol>                                                         |
| Auto Power<br>-off                                | Low Battery                                                                                                    | Please recharge or replace the battery.                                                                                                    |
| Boot screen<br>stuck                              | 1.Failed to start the<br>system.<br>2.Low Battery.                                                                                                    | <ol> <li>Reassemble the battery and<br/>restart it,then charge it.</li> <li>Reinstall the host</li> </ol>                                                                                                    |
| Image cannot<br>be recorded<br>or found           | SD card capacity is insuf ficient.                                                                                                    | <ol> <li>Replace the SD card or delete<br/>unnecessary files.</li> <li>Formatting the SD Card.</li> </ol>                                                                                                    |
| "SD card error<br>" or "Format"<br>when inserting | The position of the card is deviated.                                                                                                    | 1.Clean the SD card contact.<br>2.Reinstall the SD card.                                                                                                    |
| Can't charge                                      | <ol> <li>The charging<br/>interface is dirty.</li> <li>Damaged charging<br/>cable.</li> </ol>                                                                    | <ol> <li>Clean the charging interface<br/>and replug it.</li> <li>Replace the charging cable<br/>or charger</li> </ol>                                                                                                    |
| Blurry Imag                                       | <ol> <li>The probe is dirty.</li> <li>Probe is not within<br/>the range of the<br/>depth-of-field.</li> <li>Damaged lens due<br/>to high temperature.</li> </ol> | <ol> <li>Clean the probe with the lint-free<br/>cloth within the package.</li> <li>Please place the probe within the<br/>depth of field range of 20-100mm.</li> <li>Do not place the probe in a high<br/>temperature environment<br/>(below 70°C).</li> </ol> |
| The probe<br>steering<br>range is too<br>small    | Snake tube is<br>distorted                                                                                                    | Please place the snake tube straight                                                                                                    |

#### APPLICATION ENVIRONMENT

For professional maintenance personnel, this portable articulating car endoscope can be used to detect places where the human eye can't see without disassembling the machine or damaging the instrument. It can be applied to precision instrument testing, engine overhaul, auto repair, pipe line overhaul, building maintenance, air conditioning overhaul, and so on.

| Operating           | Snake Tube    | -10°C-70°C                      |
|---------------------|---------------|---------------------------------|
| Temperature         | Whole Machine | -10°C-50°C                      |
| Input Voltage       | Whole Machine | DC5V                            |
| Humidity            | Whole Machine | 15%-90%                         |
| Waterproof<br>Level | Whole Machine | No Operating<br>Under the Water |

#### WARRANTY LIMITATIONS

#### Join the Ralcam family, Enjoy a No-Worry Warranty policy:

- 1. 6-month warranty for quality-related issues. After checked the root cause is caused by defective manufacturing process or component damage via our professional maintenance engineer.
- 2. We take care of all quality-related issues with a REPLACEMENT

REMINDER: Be sure to use your product as directed.

Free services will not be available in the following situations:

- 1. Damage caused by improper storage.
- 2. Damage caused by the customer's own disassembling.
- 3. Damage caused by the customer's own modification.
- 4 . Damage caused by other irresistible factors.

## CAUTIONS

Please read this manual carefully before using this product, and follow the instructions to avoid the damage caused by improper use.

- 1.Please don't use our snake tube camera with other manufacturers' endoscope parts without authorization, even if the interfaces are the same.
- 2.Please don't use the product in areas where it may be exposed to wire or charged objects, as the exposed metal parts can be electrically conductive and may cause unexpected accidents.
- 3.Please don't allow minors to operate this endoscope separately, and it's forbidden to use this borescope for medical or human and animal testing.
- 4.Please keep the product clean, avoid exposure to the sun, or direct contact with water, oil and corrosive liquids.
- 5.NOTE: The whole endoscope is **NOT WATERPROOF!** But IP67 Waterproof lens, please dry the lens water stains after use.
- 6.Please take it lightly, don't over-tugging the tube,the maximum bending of the snake tube is one circle.
- 7.Please make sure that the Joystick is returned to the neutral position before pulling out the snake tube. It is strictly forbidden to turn the Joystick roughly.
- 8.Please use the original USB cable for charging.

#### Shenzhen Ralcam Co., Ltd.

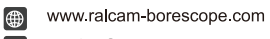

service@ralcam.com

86-0755-29642049/86-199-2541-4237

86-199-2541-4237

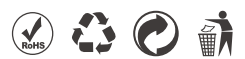